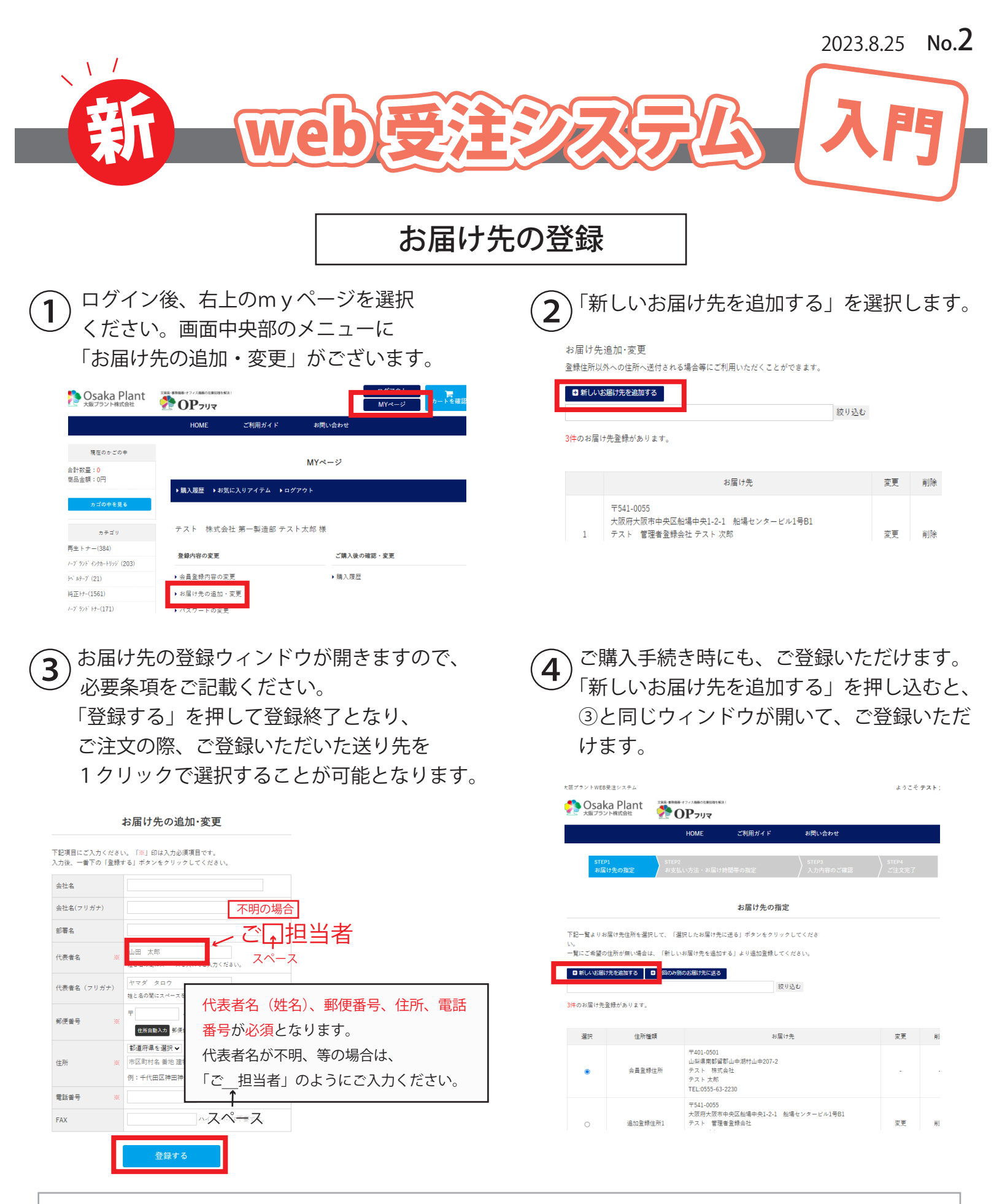

また、「前システム」時にご登録いただいておりました、「お届け先情報」を新システムに「お引越し」することも 可能です。

ご希望のお客様は WEB 受注システムの「お問い合わせ」より、ご依頼ください。 お引越しは、登録のあった全データを移すことになりますので、その後の管理(使用されない登録先の削除、住所 変更等のあった登録先の変更等)は御社でお願いいたしますこと、ご承知くださいませ。

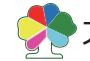

大阪プラント株式会社 TEL:06-4705-6680 FAX:06-4705-6681